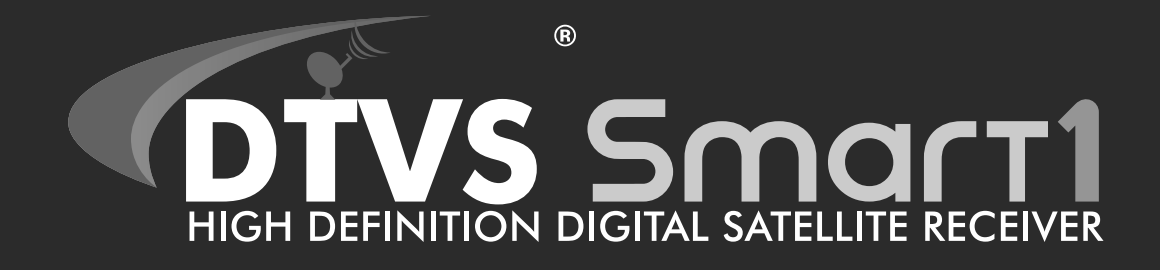

# User Manual ►

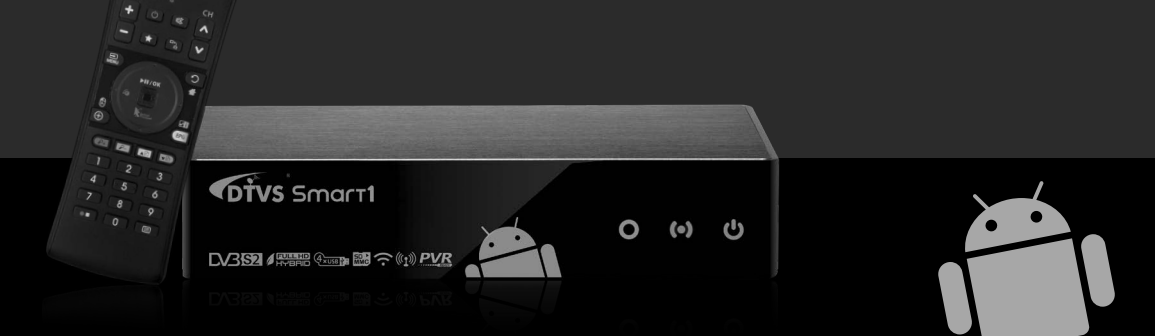

Please read this installation manual carefully before use.

# **Safety Precautions**

Be sure to observe these precautions so as to use the product correctly and prevent injuries or damage to property.

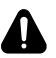

#### Warning

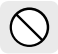

**Do not connect multiple power plugs to one outlet.** It may result in a fire.

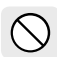

Do not use or keep the product and accessories for a long time at 0°C or lower or at 40°C or higher. It may cause fire, heat, or other dangers.

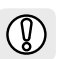

Do not bend the power cord too much and do not place heavy objects on the power adapter as it may become damaged.

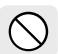

Never disassemble, repair, or modify the product, accessories, or power adapter. This presents the danger of fire and electric shock.

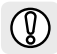

Disconnect the the power adapter during thunder and lightning to avoid damage and fire.

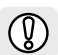

**Do not let children or pets suck on or bite the product and accessories.** It may result in a fire or other dangers.

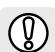

Do not drop or hit your remote control. This may cause a malfunction or injury.

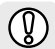

Avoid placing the product and accessories in places where there is high temperature or moisture.

#### The product may malfunction or cause electric shock.

#### Always use certified parts.

If you do not use certified parts, the product may work abnormally and cause overheating, fire, explosion, electric shock, and/or injuries.

#### **Caution - Batteries**

- Do not use damaged batteries for your remote control.
- If you replace the battery with the wrong type of battery, you can cause an explosion. Replace only with the same battery or an equivalent type.
- Do not dispose of batteries in a fire as it may explode.

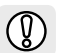

Do not place this product under direct sunlight, near heaters or in places where there is heat. It may result in a fire.

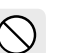

**Do not pull the power cord to disconnect it.** If the power cord is damaged, it may cause a fire or an electric shock.

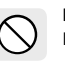

**Do not connect or disconnect the power adapter with wet hands.** It may cause an electric shock.

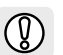

Do not let foreign substances, moisture, or water get into the product and accessaries. It may cause malfunctions or fire.

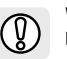

When there is heat or smoke from the product, immediately remove the power adapter. It may cause a fire or an electric shock.

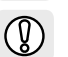

Do not bend the HDMI cable or damage the power adaptor by pressing on it with a heavy object. There may be a risk of fire or electric shock.

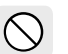

**Do not clean the product with chemicals such as benzene or thinner.** It may cause deformation and discolouration.

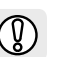

Do not plug or unplug the power adaptor and HDMI cable with wet hands. Doing so may pose a hazard.

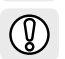

Keep the power adaptor and HDMI cable from heating devices. It may cause explosion or electric shock.

#### **Caution - Data Protection**

- Do not interrupt the power while in the process of upgrading the system software or an application.
- Do not interrupt the power during file uploading/downloading.

# **Table of Contents**

| Safety Precautions                                                                                          | .2                                                                         |
|----------------------------------------------------------------------------------------------------|----------------------------------------------------------------------------|
| Table of Contents                                                                                           | 3                                                                          |
| Names and Functions of Parts                                                                                | .4                                                                         |
| Front Panel                                                                                                 | 4                                                                          |
| Side Panel                                                                                                  | 4                                                                          |
| Rear Panel                                                                                                  | 4                                                                          |
| RF RCU - Optical Trackpad                                                                                   | 5                                                                          |
| RF RCU - QWERTY                                                                                             | 7                                                                          |
| Connections                                                                                                 | .8                                                                         |
| Connecting HDMI & AV cable                                                                                  | 8                                                                          |
| Connecting ETHERNET cable                                                                                   | 8                                                                          |
| Connecting S/PDIF                                                                                           | 8                                                                          |
| Connecting satellite antenna cable                                                                          | 8                                                                          |
| Connecting external storages                                                                                | 9                                                                          |
| Connecting USB storages                                                                                     | 9                                                                          |
| Connecting power adaptor                                                                                    | 9                                                                          |
| Connecting peripherals                                                                                      | 9                                                                          |
|                                                                                                    |                                                                            |
| Getting Started                                                                                             | 10                                                                         |
| Getting Started<br>Turning the unit on                                                                      | 10<br>10                                                                   |
| Getting Started<br>Turning the unit on<br>Turning the unit off                                              | 10<br>10<br>10                                                             |
| Getting Started                                                                                             | 10<br>10<br>10<br>10                                                       |
| Getting Started<br>Turning the unit on<br>Turning the unit off<br>RF RCU pairing<br>First-time installation | 10<br>10<br>10<br>10<br>10                                                 |
| Getting Started                                                                                             | 10<br>10<br>10<br>10<br>10<br>12                                           |
| Getting Started                                                                                             | 10<br>10<br>10<br>10<br>10<br>12<br>12                                     |
| Getting Started                                                                                             | 10<br>10<br>10<br>10<br>10<br>12<br>12<br>12                               |
| Getting Started                                                                                             | 10<br>10<br>10<br>10<br>10<br>12<br>12<br>12                               |
| Getting Started<br>Turning the unit on<br>Turning the unit off                                              | 10<br>10<br>10<br>10<br>12<br>12<br>12<br>13<br>14                         |
| Getting Started<br>Turning the unit on<br>Turning the unit off                                              | 10<br>10<br>10<br>10<br>12<br>12<br>12<br>13<br>14<br>14                   |
| Getting Started                                                                                             | 10<br>10<br>10<br>10<br>12<br>12<br>13<br>14<br>14<br>14                   |
| Getting Started                                                                                             | 10<br>10<br>10<br>10<br>12<br>12<br>12<br>13<br>14<br>14<br>14             |
| Getting Started                                                                                             | 10<br>10<br>10<br>12<br>12<br>12<br>13<br>14<br>14<br>14<br>14             |
| Getting Started                                                                                             | 10<br>10<br>10<br>12<br>12<br>12<br>13<br>14<br>14<br>14<br>14<br>15<br>15 |
| Getting Started                                                                                             | 10<br>10<br>10<br>12<br>12<br>12<br>13<br>14<br>14<br>14<br>14<br>15<br>15 |

| CHANNEL                                    | . 17 |
|--------------------------------------------|------|
| CHANNEL configuration                      | .17  |
| Using the sort menu                        | .17  |
| Advanced Channel List configuration        | .18  |
| Using the channel sort menu                | .18  |
| Channel editor                             | . 19 |
| Favorite group                             | .20  |
| APP                                        | . 21 |
| APP menu                                   | .21  |
| Using screen capture                       | .22  |
| Using iMedia player                        | . 22 |
| Using PVR player                           | .24  |
| Using TimeShift                            | .25  |
| Using YouTube                              | .26  |
| Using DLNA                                 | .26  |
| Using Search                               | .26  |
| Using Browser                              | .26  |
| Using IPTV (Advanced Application)          | .27  |
| Using xbmc (Advanced Application)          | . 28 |
| Using APK Installer (Advanced Application) | . 28 |
| FAVORITE                                   | . 29 |
| Remove from Favorites                      | . 29 |
| INTERNET                                   | . 29 |
| Add to Favorites                           | . 29 |
| EPG                                        | . 29 |
| Configuring the EPG                        | . 29 |
| Viewing program information                | . 30 |
| Using the sort menu                        | . 30 |
| Add Reservation Recording                  | . 30 |
| Reservation List                           | .31  |
| SETUP                                      | . 31 |
| Using the SETUP                            | .31  |
| Managing applications                      | . 33 |
| Troubleshooting                            | . 34 |
| Specifications                             | . 35 |

### $\odot$ Front panel

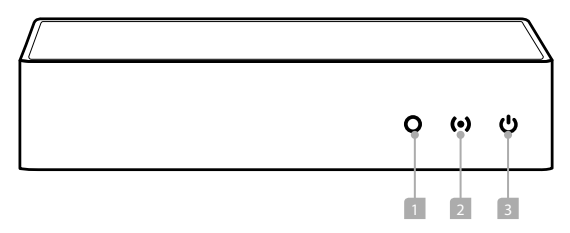

#### 1. RCU signal status

The indicator light is on when the device is recieving an RCU signal.

#### 2. Network status

The indicator light turns on when the unit connects to a network.

#### 3. Power status

The indicator light turns on when power is on.

### • Rear panel

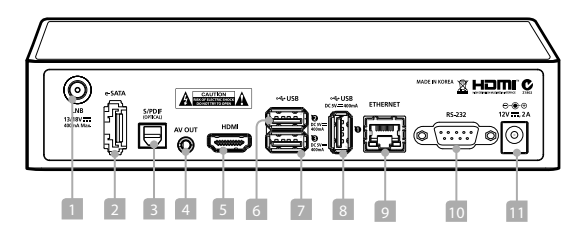

- 1. LNB 13/18V ---- 400mA Max. Connect a satellite antenna cable.
- 2. e-SATA(OPTION) Connect e-SATA device to e-SATA slot.
- 3. S/PDIF(OPTICAL) Connect S/PDIF to the digital audio unit.
- 4. AV OUT Connect AV cable to the display.
  5. HDMI Connect HDMI cable to the display.
  6. ↔ USB Connect external USB devices to USB slot. (---- 5V)
  7. ↔ USB Connect external USB devices to USB slot. (---- 5V)
  8. ↔ USB Connect external USB devices to USB slot. (---- 5V)
  9. ETHERNET Connect the LAN cable to ETHERNET.
  10. RS-232 Connect PC.
- 11. .... 12V 2A Connect power adaptor.

### $\odot$ Side panel

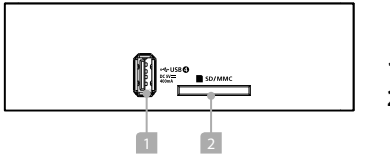

1. •< USB 2. SD/MMC Connect USB type peripheral devices to USB slot. (--- 5V) Insert SD/MMC to memory slot. If SD/MMC is not mounted, the camera application is not available.

### $\odot$ RF RCU - Optical Trackpad

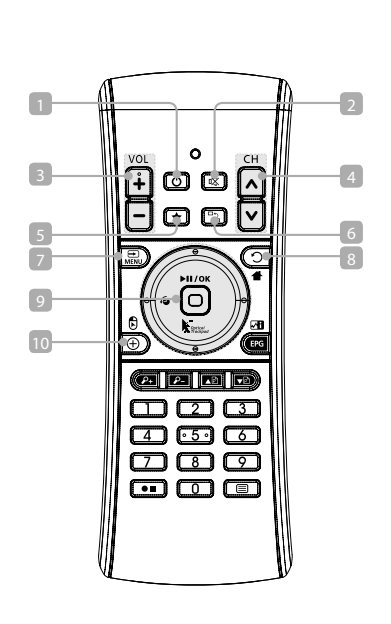

| 1.  | (Power)          | Power button.                                                                                                    |
|-----|------------------|----------------------------------------------------------------------------------------------------|
| 2.  | 咪 (Mute)         | Mute button.                                                                                                    |
| 3.  | +/(VOL)          | Volume buttons.                                                                                                    |
| 4.  | ∧/∨ (CH)         | Channel buttons.                                                                                                    |
| 5.  | *                | Assigns hotlink application.<br>Press the 🖈 button for 3 seconds to capture the hotlink icon image.                   |
| 6.  |                  | Switches to the previous channel.                                                                                     |
| 7.  | MENU             | Displays application menu items if available.                                                                         |
| 8.  | つ(Back)          | Returns to the previous screen.                                                                                       |
|     | 🖶 (Home)         | (Long press) Displays current channel.                                                                                |
| 9.  | Þ                | Plays/pauses media.                                                                                                   |
|     | (OK)             | Selects highlighted menu item and changes values inside the menu.                                                     |
|     | Optical Trackpad | Provides mouse-like functionality.                                                                                    |
| 10. | $\oplus$         | Opens Audio and Subtitle Language selection options.                                                                  |
|     | Drag             | (Press and Hold) While the Drag button is pressed, the Optical Track Pad can be used to drag to the desired position. |
|     |                  |                                                                                                    |

1

### $\odot$ RF RCU - Optical Trackpad

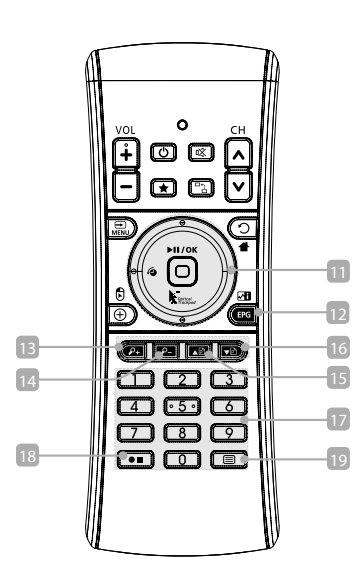

| 1. | <b>▲/▼/</b> ◀/►      | Moves the focus up/down/left/right.                                                                     |
|----|----------------------|----------------------------------------------------------------------------------------------------|
|    | • TimeShift (Option) | TimeShift function is activated by pressing the left button while watching program.                     |
| 2. | EPG (White)          | Displays the Electronic Program Guide (EPG).                                                            |
|    | 🛃 (Status Informati  | ion)                                                                                                    |
|    |                      | (Press and Hold) Displays notifications, weather reports and recent applications.                       |
| 3. | CHANNEL (Red)        | Moves to CHANNEL menu.                                                                                  |
|    | Zoom In              | Zoom in function is available on images and web browsers.                                               |
| 4. | APP (Green)          | Moves to APP menu.                                                                                      |
|    | Zoom Out             | Zoom out function is available on images and web browsers.                                              |
| 5. | FAVORITE (Yellow)    | Moves to FAVORITE menu.                                                                                 |
|    | Page up              | Page up function is available on text pages and web browsers.                                           |
| 6. | INTERNET (Blue)      | Moves to INTERNET menu.                                                                                 |
|    | Page down            | Page down function is available on text pages and web browsers.                                         |
| 7. | Number               | Changes the channel number or enters numbers.                                                           |
| 8. | ● (Record)           | Records the current channel.                                                                            |
|    | ■(Stop)              | Stops recording.                                                                                        |
| 9. |                      | Displays teletext, audio language, and subtitle.<br>( <b>Press and Hold</b> ) Displays keyboard screen. |

### $\odot$ RF RCU - Qwerty

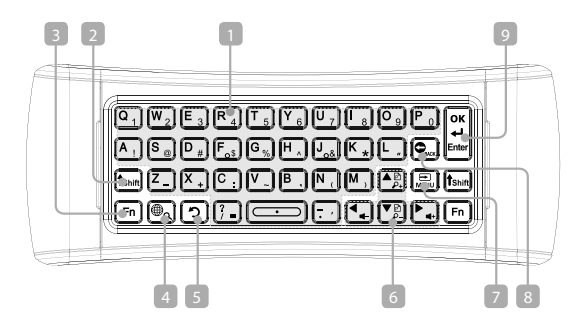

1. Character, number, and functions

Enter characters or numbers.

- 2. Shift If you want to input capital letters or upper letters, press Shift button together.
- 3. Fn If you wan to input numbers, special characters and functions with blue, press Fn button together.
- 4. 🌐 (Multi Language)

You can enter the language you selected in the System menu of Setup.

**(Press and Hold)** Displays search screen.

| 5. | つ(Back)           | Returns to the previous screen.                                                        |
|----|-------------------|----------------------------------------------------------------------------------------|
| 6. | ∆/▼/◀/►<br>₽+/ ₽- | Moves the focus up/down/left/right.<br>Use Zoom in/out function with <b>Fn</b> button. |
|    | ┫-/┫+             | Use Volume up/down with the <b>Fn</b> button.                                          |
|    | ▲₽/▼₽             | Use Page up/down function with the Shift button.                                       |
| 7. | MENU              | Displays the menu screen.                                                              |
| 8. | BACK              | Removes the previous character.                                                        |
| 9. | ENTER             | Finishes the current text input or executes a command.                                 |
|    | OK                | OK or select function with En button                                                   |

#### Inserting the batteries

- Use the 2 AA batteries for RF RCU.
- 1. Push and slide in the direction of the arrow in the figure to open the battery cover.
- 2. Insert the new batteries into the battery slot.
  - Make sure you match the plus ("+") ends with the plus markings on the battery case.
- 3. Close the battery covers.

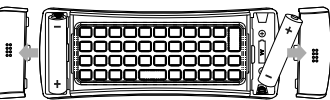

# Connections

### $\odot$ Connecting HDMI & AV cables

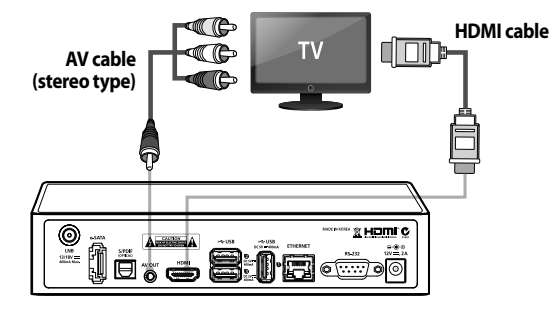

### $\odot$ Connecting S/PDIF

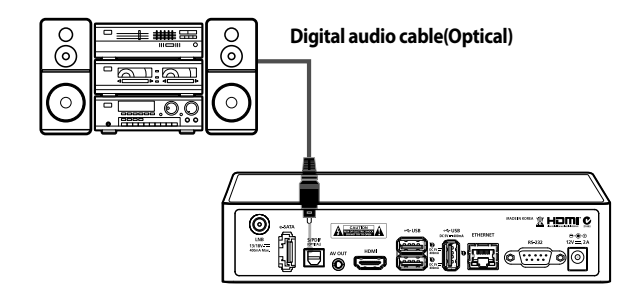

### $\odot$ Connecting Ethernet cable

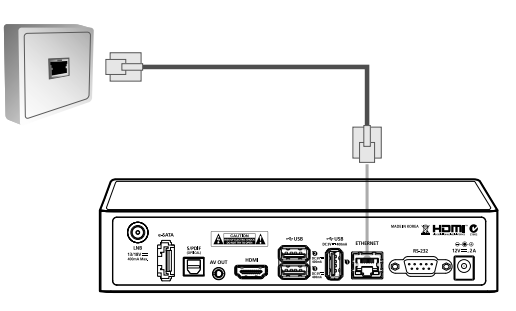

### $\odot$ Connecting a satellite antenna cable

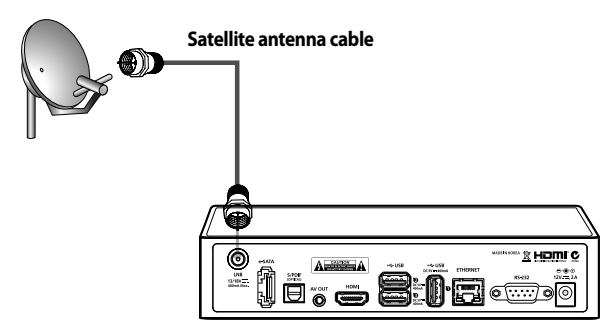

# Connections

 $\odot$  Connecting external storage devices

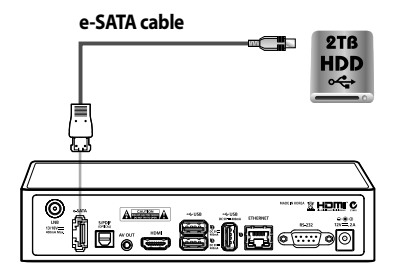

### $\odot$ Connecting USB storage devices

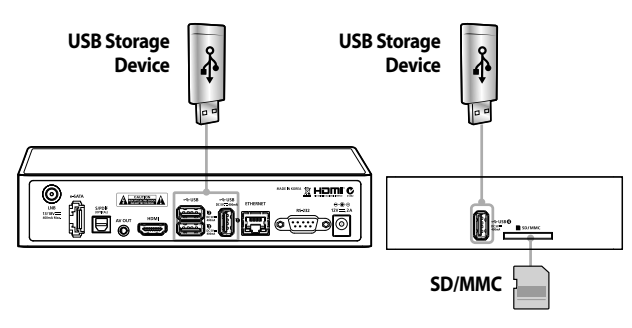

### $\odot$ Connecting the power adaptor

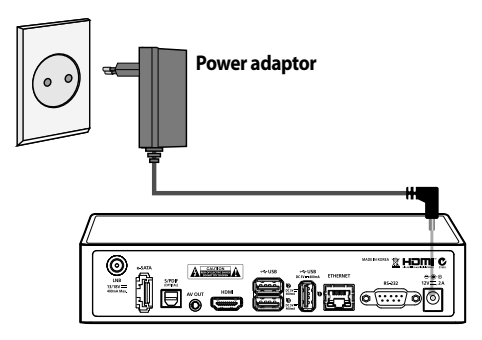

### $\odot$ Connecting peripherals

#### Wireless keyboard and mouse.

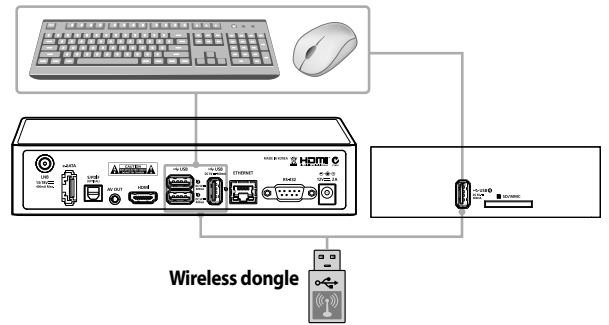

### $\odot$ Turning the unit on

Press the **Power** button on the RCU to turn the device on and off. Please refer to **Connections** before initial use.

### $\odot$ Turning the unit off

You can press the Power button to select **Sleep**, **Shutdown** or **Reboot**. To **Sleep**, **Shutdown**, press ► button to select off timer.

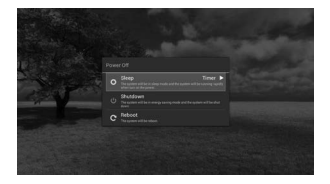

### **⊙ RF RCU** pairing

During the initial booting, a pairing screen will be displayed.

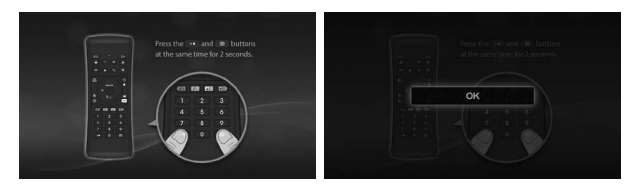

1. Press the •• and buttons at the same time for 2 seconds. 2. An "**OK**" message will be displayed after pairing is complete.

### $\odot$ First-time installation

Before you can watch television or listen to the radio, you must first perform the installation procedures.

The **First time installation** gives you the convenience of selecting various languages, displays setting, network setting, weather setting, channel location setting and channel search.

 Using the ▲/▼/ ⊕ (OK) buttons, select Country and Language settings. You can skip by pressing the ▼▷ (BLUE) button.

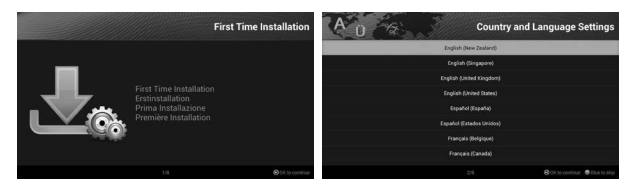

Press the (i) (OK) button to select Display Settings.
 Press (i) (OK) button to changes icon for move.
 Use the ▲/▼/◀/▶ buttons to change the display size.
 Press the (i) (Back) button to save.

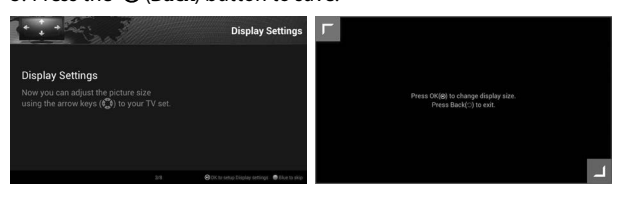

- 6. Press the 🕑 (OK) button to select Network Settings.
- 7. Select Ethernet DHCP, Ethernet Manual or Wireless.
  - Ethernet DHCP : Automatic setting.
  - Ethernet Manual : Manual setting. (IP address, Sub-Netmask, Default gateway, DNS address)
  - Wi-Fi DHCP : Displays the Wi-Fi list.
  - Wi-Fi Manual : Manual setting.

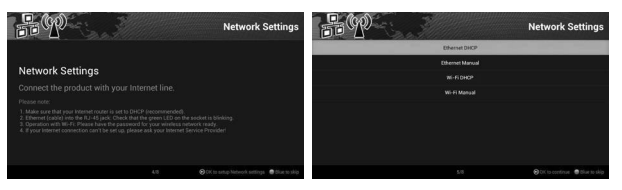

 8. Press the ④ (OK) button to select Weather Settings. Use the ▲/▼/ ④ (OK) buttons to select the city name.

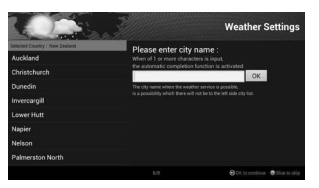

9. Press the (1) (OK) button to select Channel Location Settings.
 10. Using the ▲/▼/ (1) (OK) butons, select the channel search location.

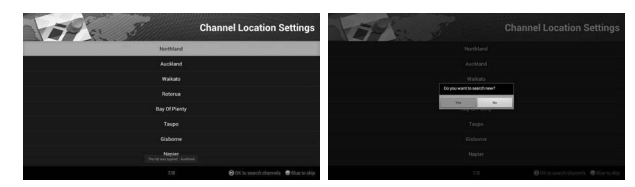

- 11. Select ALL, FTA or Scramble and then press the (•) (**OK**) button to display the Channel Search screen.
- 12. Press the (1) (OK) button to save and then press (2) (Back) button.

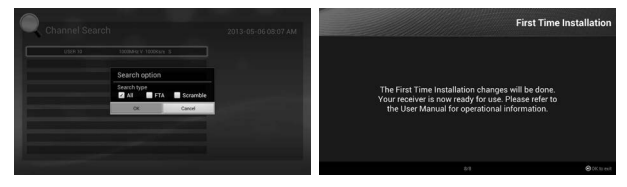

13. Select ALL, FTA or Scramble and then press the (•) (OK) button.

### $\odot$ Basic Settings

## 

Select the **System** menu (the default PIN code is 0000). You can change the language, locale, font size, resolution, PIN code, sound and picture options and screen size from this menu screen.

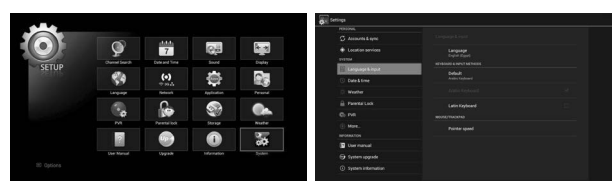

## $\odot$ Satellite setting - Antenna type

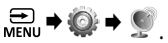

- 1. Select the **System** menu (the default PIN code is 0000).
- 2. Select the **Channel Search** menu item to display the "**Antenna type**" popup menu.

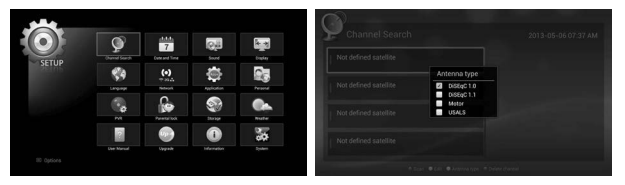

 Use the ▲/▼/ ④ (OK) buttons to select the DiSEqc 1.0, DiSEqc 1.1, Motor or USALS options. The Channel Search screen will be shown.

#### \* Note

If you want to change the Antenna type, press the **ADD** (YELLOW) button.

### $\odot$ Satellite setting - Scan

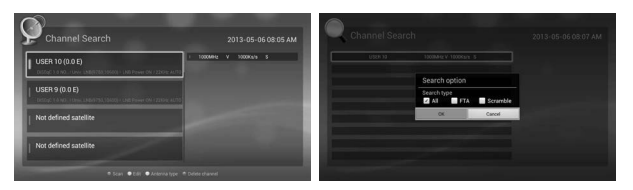

1. Use the  $\blacktriangle/\checkmark/\textcircled{0}$  (**OK**) buttons to select the satellite for multi search. The blue indicator light should turn on.

\* Note

Motor or USALS does not support multiple selection.

- 2. Press the P+ (RED) button to scan for satellites.
- 3. Select the **ALL**, **FTA** or **Scramble** menu items to display the Channel Search screen.
- 4. Press the 🗩 (**OK**) button to save.

### $\odot$ Satellite setting - edit

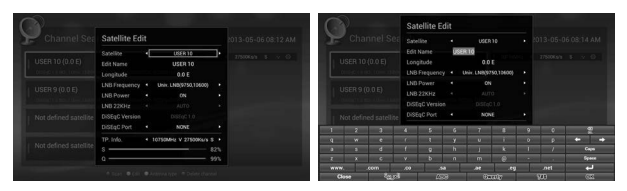

- 1. Use the  $\blacktriangle/\checkmark/()$  (OK) buttons to select a satellite to search for. The blue indicator light should turn on.
- 2. Press the *P* (GREEN) button to display the Satellite Edit popup menu.

#### • Satellite

Press the () (OK) button to display a popup menu.

To edit sort, use the **◄/**► buttons to select the **Satellite name** 

#### or Longitude.

Next, use the  $\blacktriangle/\checkmark/\textcircled{OK}$  (OK) buttons to select the satellite.

#### \* Note

You can select a satellite using the ◄/▶ buttons.

#### • Edit Name

You can change the satellite name.

To save the name, press the 🗩 (OK) button.

### $\odot$ Satellite setting - edit

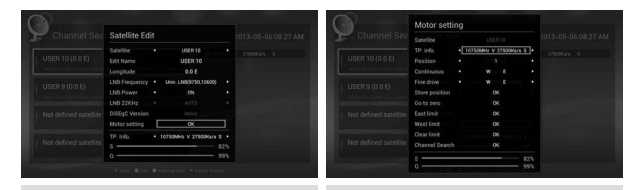

### DiSEqC 1.0 or 1.1

### Motor or USALS setting

#### • LNB Frequency

Press the  $(\mathbf{OK})$  button to display popup menu. Use the  $\mathbf{A}/\mathbf{V}/\mathbf{O}$  (**OK**) buttons to select an option.

\* Note

You can select the LNB frequency using the **◄**/**▶** buttons.

LNB Power

Use the **◄**/**▶** buttons to select **ON** or **OFF**.

• LNB 22KHz

Use the **◄/**► buttons to select **AUTO**, **ON** or **OFF**.

• DiSEqC Version

Use the  $\triangleleft/\triangleright$  buttons to select DiSEqC version.

• DiSEqC Port

Use the  $\triangleleft$  buttons to select DiSEqC port.

• The **Motor** and **USALS** settings do not support DiSeqC 1.0 or 1.1.

### $\odot$ TP setting - scan

- 1. Use the  $\blacktriangle/\checkmark/\textcircled{(0)}(OK)$  buttons to select a satellite for TP search. The blue indicator light should turn on.
- 2. Press the P+ (RED) button to display the Channel Search screen.
- 3. Set up the menu.

### \* Note

NIT search is only supporteed in TP search mode.

### $\odot$ TP setting - edit

- 1. Use the  $\blacktriangle/\checkmark/\textcircled{(0)}$  (OK) buttons to select a satellite for TP edit. The blue indicator light should turn on.
- 2. Press the *P* (GREEN) button to display the Transponder Edit popup menu.
- 4. Set up the menu.

### $\odot$ Deleting a channel

- Use the ▲/▼/ (() (OK) buttons to select a satellite or transponder list. The blue indicator light should turn on.
- 2. To delete a channel, press the **BLUE** button.
- 3. Press the O (Back) button to return to the previous screen.

### $\odot$ Configuring the Home Screen

To display **Home Screen**, press and hold 🖀 (**Home**) button.

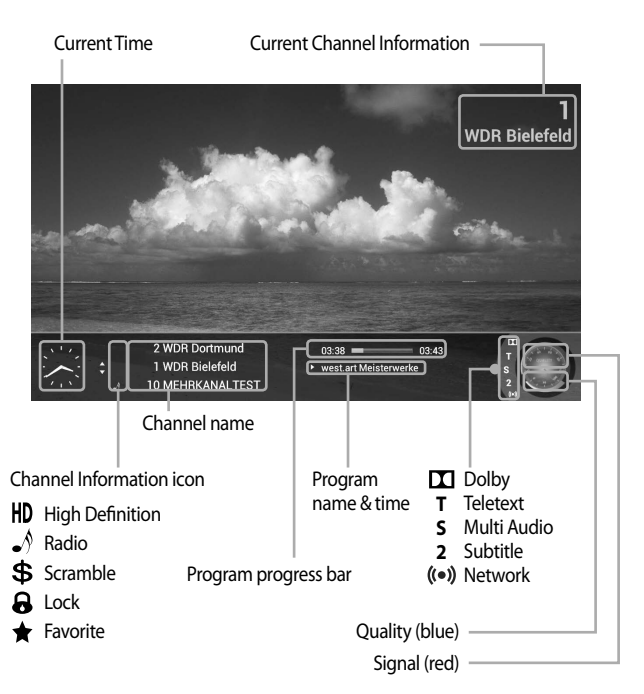

### $\odot$ Viewing program information

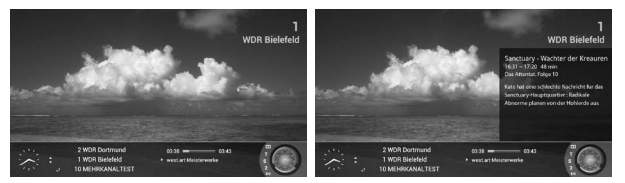

- 1. While watching a program, press the  $\oplus$  button to display the program information.
- 2. While the program information is displayed, press the  $\oplus$  button to display detailed program information

#### \* Note

Program information will disappear after five seconds of inactivity.

### $\odot$ Using the status information menu

To display Status information, press and hold the II button

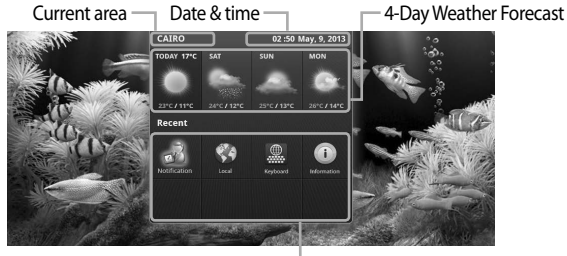

**Recent** applications

### $\odot$ Using multi mode

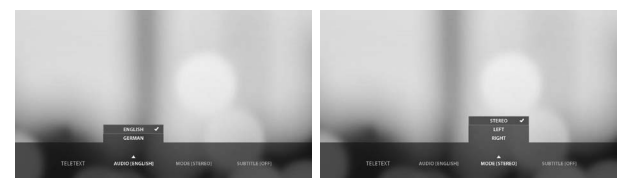

- 1. Press the 🗐 button while watching a program to select Teletext, Audio and Subtitle Language, and Audio Mode.
- 2. Press the 🔿 (Back) button to return to the previous screen.

### $\odot$ Configuring the Main Menu

To display the Main Menu, press the 📇 (MENU) button.

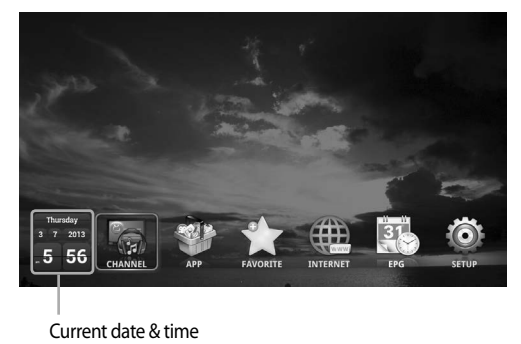

#### Use the $4/\blacktriangleright/(\Theta)$ (**OK**) buttons to make a selection.

| Main menu | Hot button | Description                                                              |
|-----------|------------|--------------------------------------------------------------------------|
|           | P+         | <b>Red</b> button.<br>Displays the Channel list.                         |
| ٢         | P-         | <b>Green</b> button.<br>Displays the Application list.                   |
| ~         |            | Yellow button.<br>Displays the CHANNEL, APP or INTERNET favorites.       |
|           |            | <b>Blue</b> button.<br>Displays the bookmarks list.                      |
| 31        | EPG        | White button.<br>Displays the 7-day Electronic Programme Guide<br>(EPG). |
| Ô         | None       | Selects on main menu.<br>Displays the settings list's main menu.         |

### $\odot$ CHANNEL configuration

To display the **CHANNEL** menu, press **P+** (**RED**) button.

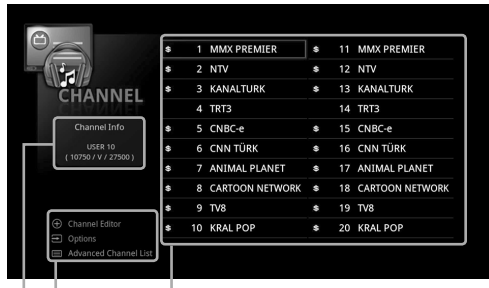

#### - Channel list

- You can select the Channel Editor, Options menu or Advanced Channel List.
- Displays the channel information.
   (Satellite name, Frequency, Polarity and Symbol rate)

### $\odot$ Using the sort menu

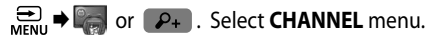

1. Press the 😁 (MENU) button to display the Options screen.

### $\odot$ Using the sort menu

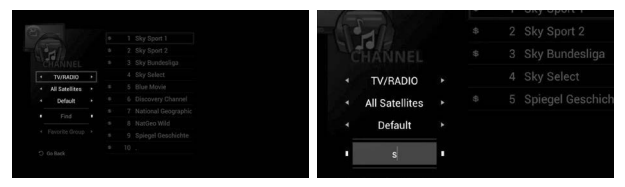

#### 2. The Options screen will be displayed.

• TV, Radio or TV+Radio sort

Use the **◄**/**▶** buttons to select **TV**, **Radio** or **TV**+**Radio**. The channel list will change to the selected option.

• Satellite name sort

Use the  $\triangleleft$ / $\blacktriangleright$  buttons to select the satellite name.

• Group sort

Use the **◄/** buttons to select the group. Possible options are Default, A-Z, Z-A, HD, SD, Scrambled or FTA.

#### • Find sort

To Find channels, enter the first letters of the channel name.

#### \* Note

To Find sort, select the Default of Group sort.

Sorted channels on Find sort will not be saved.

If you cannot find any channels using **Find sort**, there are no saved channels beginning with the specified letters.

#### • Favorite group sort

Use the  $\triangleleft$  buttons to select the favorite group name.

#### \* Note

The Favorite group can be set in the Channel editor.

### $\odot$ Advanced Channel List configuration

To display the **Advanced Channel List** menu, press  $P_+ \Rightarrow \equiv$  buttons. The preview screen will be displayed. The colour buttons can be used to sort channels.

| Di                                                                             | splays selected program information.                                                                           |  |  |  |  |
|--------------------------------------------------------------------------------|----------------------------------------------------------------------------------------------------|--|--|--|--|
| by Select<br>USH 10<br>(10750 V V 2750)                                        | 1 Sky Sport 1     2 Sky Sport 2     3 Sky Bundesliga     4 Sky Select     5 Blue Movie     6 Discovery Channel |  |  |  |  |
| a ght<br>& All Satellites<br>• Favorite<br>• Default<br>• TV/RADIO             |                                                                                                    |  |  |  |  |
| Channel List                                                                   | el Editor                                                                                                    |  |  |  |  |
| Channel list You can select the <b>Channel List</b> or <b>Channel Editor</b> . |                                                                                                    |  |  |  |  |
| ——— You can sel                                                                | lect sort menu.                                                                                                |  |  |  |  |

### $\odot$ Using the channel sort menu

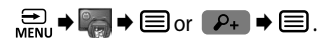

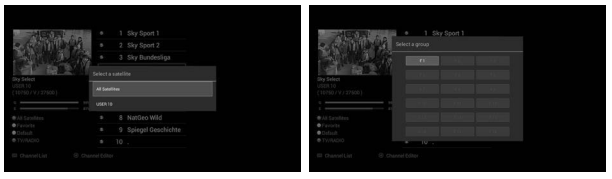

- 1. You can sort channels by using colour buttons.
  - Sorting by Satellite Press the P+ (RED) button to sort channels by Satellite.
  - Sorting by Favorite group

Press the P- (GREEN) button to sort channels by Favorite Group.

To select F1 ~ F12, press () (OK) button.

• Sorting by Channel name

Press the **Press** (**YELLOW**) button to sort channels by channel names. (A~Z or Z~A)

• Display all channel

Press the **BLUE**) button to display all channels.

- 2. Press the (Teletext) button to go to the Channel List menu.
- 3. Press the  $\oplus$  button to go to the **Channel Editor** menu.

### $\odot$ Channel editor

 $\bigoplus_{MENU}$   $\Rightarrow$   $\bigoplus_{menu}$   $\Rightarrow$   $\bigoplus$  or  $\mathcal{P}_{+}$   $\Rightarrow$   $\bigoplus$ . Select the **Channel Editor** menu.

| <u> </u> | All satellite     |                                    |
|----------|-------------------|------------------------------------|
| 1        | 1 WDR Bielefeld   |                                    |
| 1        | 2 WDR Dortmund    |                                    |
| 1        | 3 WDR Düsseldorf  |                                    |
| 1        | 4 WDR Essen       |                                    |
| 1        | 5 WDR Münster     | Finsfestival HD                    |
| 1        | 6 WDR Siegen      | Hot Bird 13A/13B/13C (13.0E)       |
| 1        | 7 Radio Bremen TV | 10750MHz V 27500Ks/s               |
| 1        | 8 WDR Test A      | Q 57%                              |
| I HD     | 9 Einsfestival HD | 57%                                |
| ) Select | ⊕ Select all      | 💿 Sort 💿 Edit 💿 Favorite group 💿 N |

Displays sorted satellite.

Displays selected program information.

1. Press the (•) (**OK**) button to enter multi edit mode. The blue indicator light should turn on.

#### \* Note

Refer to help menu for select/deselect.

#### • Channel sort

Press the P+ (RED) button to sort channels. Select satellite ⇒ TV or Radio ⇒ Default, A-Z, Z-A, CAS, FTA, HD-SD. Next, press the ④ (OK) button to save changes.

### $\odot$ Channel editor

• Channel edit

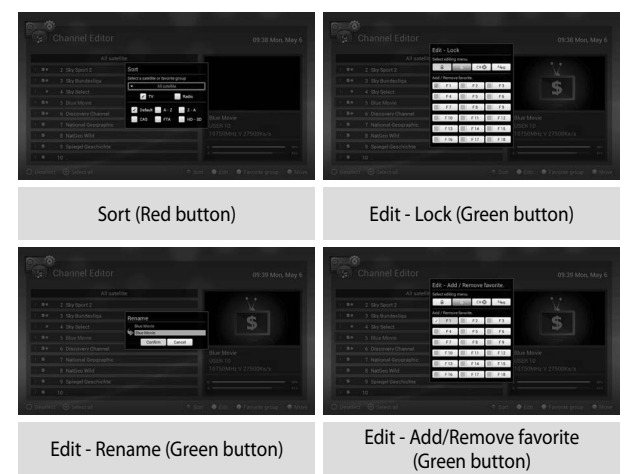

Press the P- (GREEN) button to edit channels. Select & (lock), & (unlock), CH & (delete), A&B (rename), or Add/Remove favorite.

Press the 🖲 (OK) button to select.

Finally, press the  ${\bf \bigcirc}\,({\bf Back})$  button to save changes.

### $\odot$ Channel editor

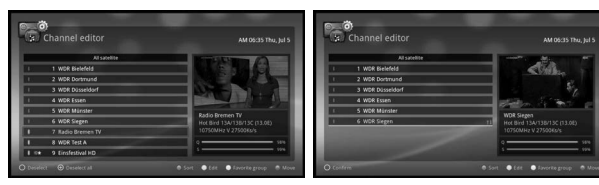

Multi select for move

Move focus (Blue button)

#### • Channel move

Press the **BLUE**) button to move channels. Use the  $A/V/\Theta$  (**OK**) buttons to make a selection.

#### \* Note

To switch channel, select the **ALL satellite** of **Sort** (*P*+ (**RED**) button).

### **⊙** Favorite group

 $\underset{\mathsf{MENU}}{\stackrel{\textcircled{}}{\Rightarrow}} \Rightarrow \underset{\textcircled{}}{\stackrel{\textcircled{}}{\Rightarrow}} \Rightarrow \stackrel{\textcircled{}}{\Rightarrow} \Rightarrow \overset{\textcircled{}}{\Rightarrow} \Rightarrow \overset{\end{array}{}}{\Rightarrow} \Rightarrow \overset{\end{array}{}}{\Rightarrow} \Rightarrow \overset{\end{array}{}}{\Rightarrow} \Rightarrow \overset{\end{array}{}}{\Rightarrow} \Rightarrow \overset{\end{array}{}}{\Rightarrow} \Rightarrow \overset{\end{array}{}}{\Rightarrow} \Rightarrow \overset{\end{array}{}}{\Rightarrow} \Rightarrow \overset{\end{array}{}}{\Rightarrow} \Rightarrow \overset{}{\Rightarrow} \Rightarrow \overset{}{\Rightarrow} \end{array} \overset{}{\Rightarrow}$ 

Select Favorite group menu.

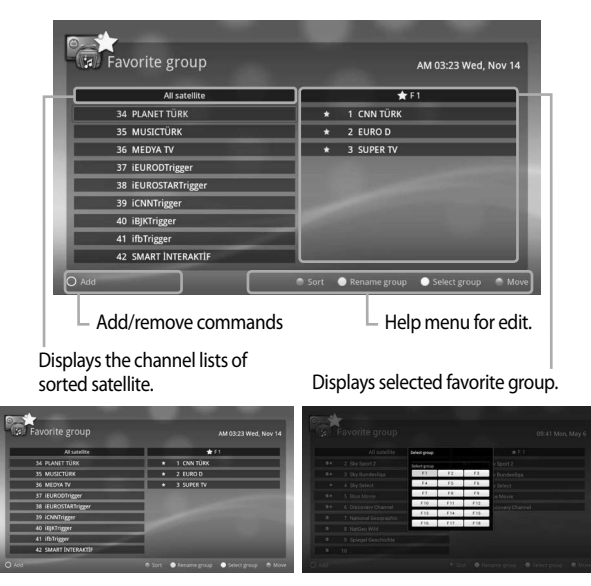

- 1. Press the (YELLOW) button to select the favorite group.
- 2. Press the (→) (OK) button to add the channel to the favorite group. A ★ will be displayed next to the channel.

### ⊙ Favorite group

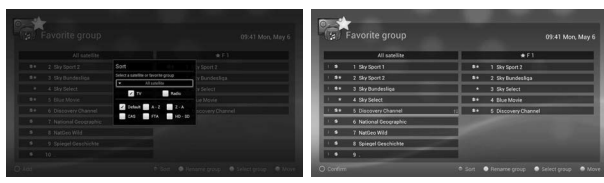

Channel sort (Red button)

Move focus (Blue button)

#### • Channel sort

Press the P+ (RED) button to sort channels. Select satellite ⇒ TV or Radio ⇒ Default, A-Z, Z-A, CAS, FTA, HD-SD. Next, press the (•) (OK) button to save changes.

• Rename group

Press the P- (GREEN) button to rename the group. Press the () (OK) button to display the keyboard screen.

• Select group

Press the **Press** (**YELLOW**) button to select the favorite group. To select **F1** ~ **F12**, press the **(A)** (**OK**) button.

• Move

Press the **BLUE**) button to move channels.

Use the  $\blacktriangle$  // $\boxdot$  (**OK**) buttons to make a selection.

3. Press the 🔿 (Back) button to return to the Channel Editor menu.

### ⊙ APP menu

🖶 🕈 🎲 or 🔎 . Select APP menu.

1. Use the  $\blacktriangle/ \bigtriangledown/ \checkmark/ \checkmark$  buttons to select an application.

2. Press the ENU (MENU) button to display the Options menu.

 Use the (•) (OK) buttons to select either Add to Favorite, Assign Hotlink or Hide App commands.

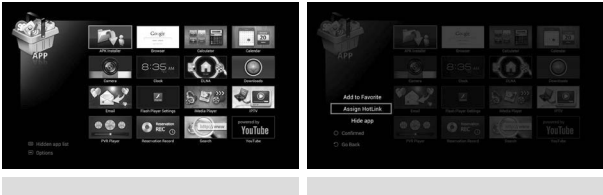

APP Menu

Assign Hotlink

Add to Favorite

Adds the app to the  $rac{1}{2}$  (FAVORITE) list.

• Assign Hotlink

Assigns the selected application to Hotlink.

Press the  $\bigstar$  (Assign) button to run the assigned application.

#### \* Note

Only applications can be assigned to Hotlink.

### • APP menu

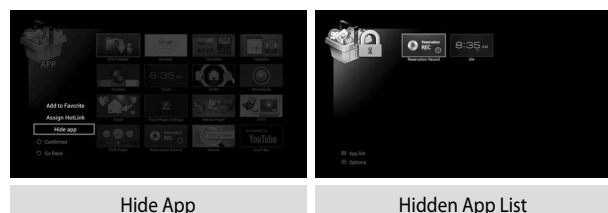

#### • Hide App

Adds the selected application to the **(Hidden App List**) menu. To display the **Hidden App List**, press the **b**utton.

#### • Recovery App

Press the Recovery menu displays the William (MENU) button to show the application in the Hidden App List. Selecting the Recovery menu displays the William (App List).

Press the 🔳 button to display the App List.

### $\odot$ Using screen capture

- Press and hold the ★ button for three seconds to perform a screen capture.
- 2. The captured image will be automatically set as the icon image.
- 3. The captured image will be saved on an external storage device.

#### \* Note

Connect an external storage device to save captured images. This only applies to downloaded apps.

### $\odot$ Using iMedia player

 $\underset{\mathsf{MENU}}{\bigoplus} \Rightarrow \textcircled{ } \Rightarrow \textcircled{ } \Rightarrow \textcircled{ } arr (P- ) \Rightarrow \textcircled{ } arr (P- ) \Rightarrow (P- ) \Rightarrow (P-$ 

#### Connect a USB device to use **iMedia player**.

iMedia player allows you to watch videos, listen to music and view pictures.

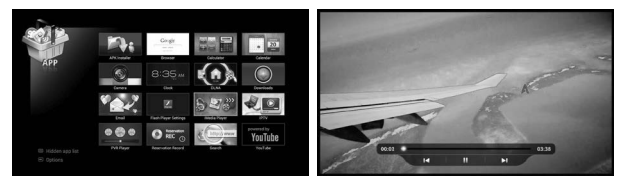

• Video

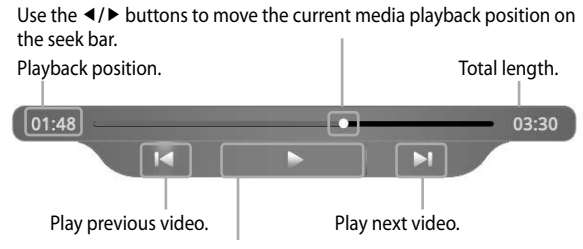

Press the 🕑 (OK) button to play/pause.

Press the  $\blacksquare$  (Stop) button to stop playback and return to the previous screen.

#### \* Note

Unicode subtitle is supported. Screen capture function is supported.

### • Using iMedia player

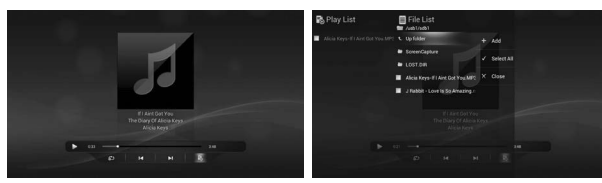

#### • Music Select the music file.

Press the (•) (OK) button to

• Using iMedia player

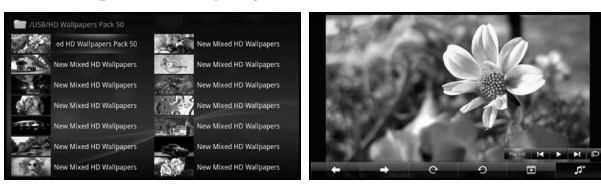

• Picture

Use the  $\triangleleft/\triangleright$  buttons to move the Previous file Rotate - right Slide settings Next file. Rotate - left Music settings Play the next file. -Press the (I) (OK) button to play/pause. Play the previous file. -Display the play list. -Play list 🖌 🕨 📕 5 0

Displays music settings.

To toggle repeat mode, press the (M) (OK) button.

Select the photo file.

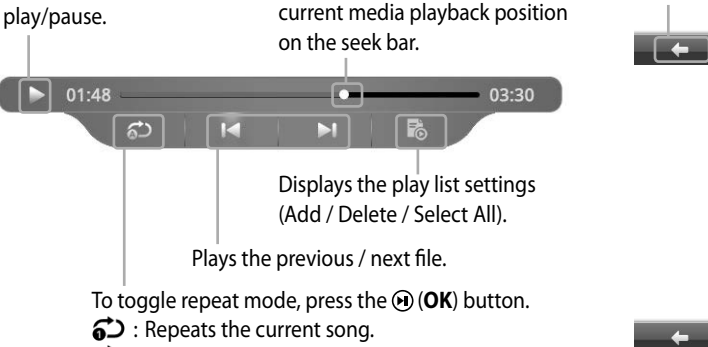

- : Repeats all songs.
- : Do not repeat.

### ○ Using PVR player

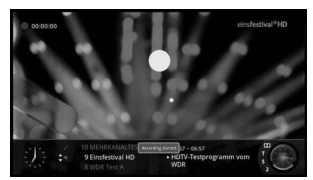

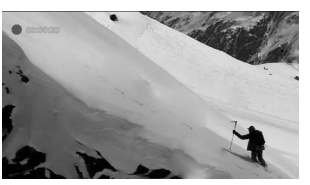

#### Start recording

While watching a program, press the • (Record) button to begin recording. While recording, the record icon will be displayed for 10 seconds each minute.

#### \* Note

An external storage device is required to save the recorded program.

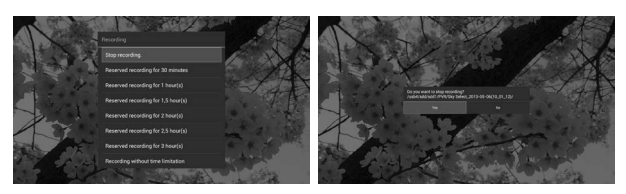

#### Recording stop

Press the ■(Stop) button to stop recording. A save file pop-up menu will be displayed.

#### \* Note

An external storage device is required to save the recorded program.

### ○ Using PVR player

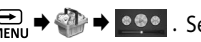

Recorded programs can be played from this application.

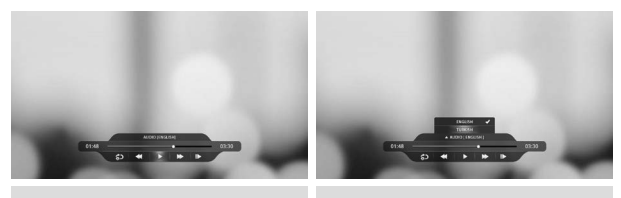

Play mode

Fdit mode

### • Play/Pause, Replay & time information

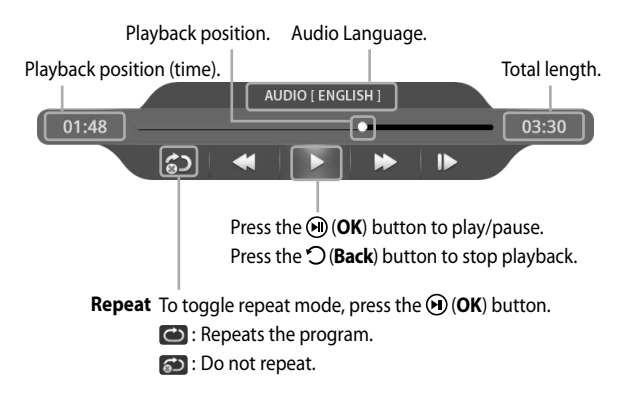

### $\odot$ Using PVR player

• Fast-forward, Rewind and Slow-motion To change mode, press (•) (OK) button.

#### Slow-motion Each time the button is pressed, slow motion speed is changed to Val , Val and Val

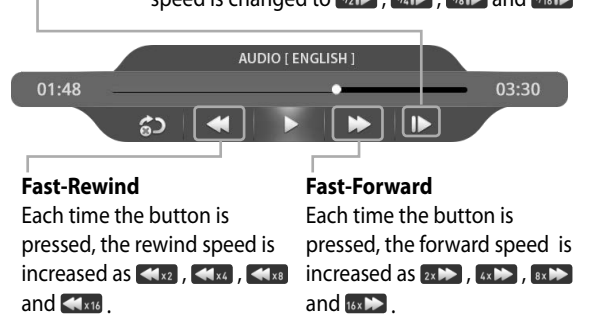

#### • Seek Mode

If you want to use seek mode, press the **A** button during playback.

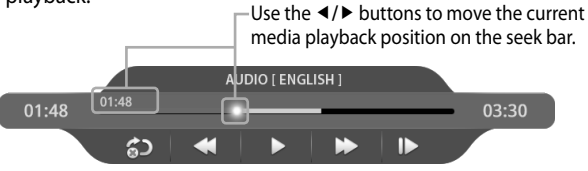

### **⊙** Using TimeShift

If the Time Shift is set while watching satellite broadcasting, press the "  $\blacktriangleleft$  " button once.

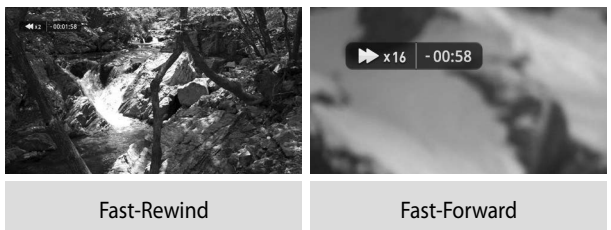

Each time the < button is pressed, Each time the < button is pressed, the rewind speed is increased as the forward speed is increased as <a href="https://www.selfatting.com">www.selfatting.com</a> the forward speed is increased as <a href="https://www.selfatting.com">www.selfatting.com</a> the forward speed is increased as <a href="https://www.selfatting.com">www.selfatting.com</a> the forward speed is increased as <a href="https://www.selfatting.com">www.selfatting.com</a> the forward speed is increased as <a href="https://www.selfatting.com">www.selfatting.com</a> (www.selfatting.com</a> (www.self

#### \* Note

An external storage device to save to can be specified in the USB storage sub-menu in the PVR Settings menu found in the Setup menu.

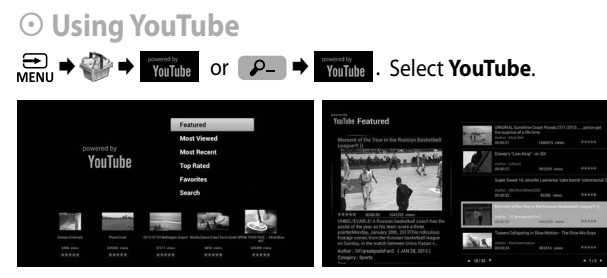

The **YouTube** app can be found in the **APP** menu. The **YouTube** application allows you watch HD videos on **YouTube**.

### ⓒ Using DLNA ⊕ → ⊕ → $\bigcirc$ or $\square$ → $\bigcirc$ Select DLNA.

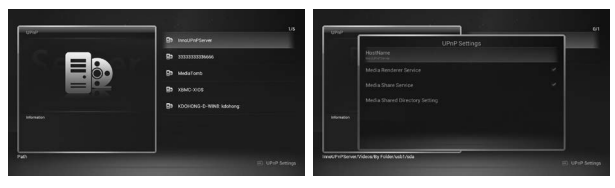

**DLNA** technology allows you to display content from other DLNA-enabled devices directly on your TV.

To search for DLNA-enabled media devices, open the DLNA application.

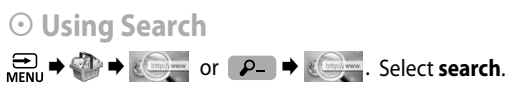

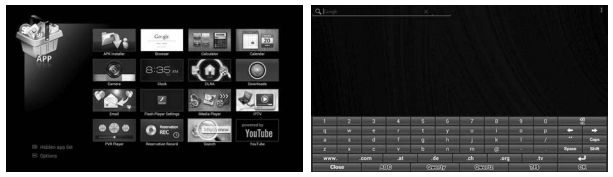

For searching application and website, select **Search**. To input text, press ((Keyboard)) button to display the virtual keyboard.

### $\odot$ Using Browser

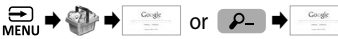

\* . Select Browser.

|                           | n; | Cingle            | 20<br>20 | Google        | b<br>bbc<br>bari<br>bec | news<br>k of americ<br>t buy |                   |             |           |           |           |           | ٩         |             | SON R  |
|---------------------------|----|-------------------|----------|---------------|-------------------------|------------------------------|-------------------|-------------|-----------|-----------|-----------|-----------|-----------|-------------|--------|
| APP                       |    | 8:35 m<br>aa<br>N |          | but business) | Press<br>back be        | on best to                   | on<br>sed because | before bein | g between | bin board | book both | buy below | better bi | g black box | baby 🕆 |
|                           |    | A trender         | poweelly | 1             |                         |                              |                   |             |           |           |           |           |           |             | 2      |
|                           |    | V HEC ()          | YouTube  | -             |                         |                              |                   |             |           |           |           |           |           |             |        |
| Hidden app list R Ortigen |    |                   |          | z             |                         | •                            | ¥                 | •           | n         | m         | 8         |           | -         | Speed       | 13-14  |
|                           |    |                   |          | Close         |                         |                              |                   |             | о<br>слуг | .en<br>Ga |           |           |           |             |        |

Select the search box if you want to search and press and hold the (Keyboard) button to display the virtual keyboard.

Use the  $\blacktriangle/ \bigtriangledown/ \checkmark/ \checkmark$  buttons to change selection.

#### \* Note

Use the optical trackpad on the 🗩 (OK) button to move the cursor.

### 

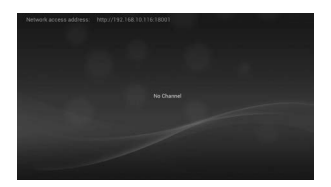

Please enter the network access address displayed on the IPTV application to the browser on PC as below and click **ADD**.

| C               | 116 ×             | - <b>8 x</b><br>0 0 0 |
|-----------------|-------------------|-----------------------|
|                 | IPTV Channel List |                       |
|                 |                   | 400                   |
| No Channel Name | URL               |                       |
|                 |                   |                       |
|                 |                   |                       |
|                 |                   |                       |
|                 |                   |                       |
|                 |                   |                       |
|                 | ADD               | _                     |
|                 |                   |                       |
|                 |                   |                       |
|                 |                   |                       |
|                 |                   |                       |
|                 |                   |                       |
|                 |                   |                       |
|                 |                   | R, 2005. +            |

### $\odot$ Using IPTV (Advanced Application)

Please enter the channel name and URL information and click OK.

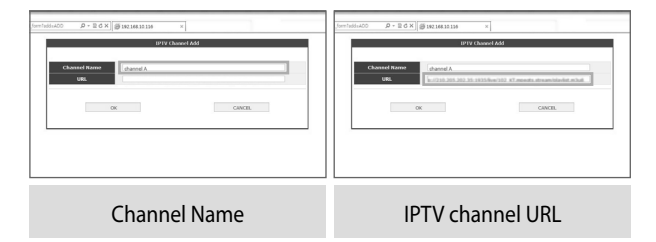

After the (•) (**OK**) button is pressed, the channel will be displayed on the PC browser and IPTV application.

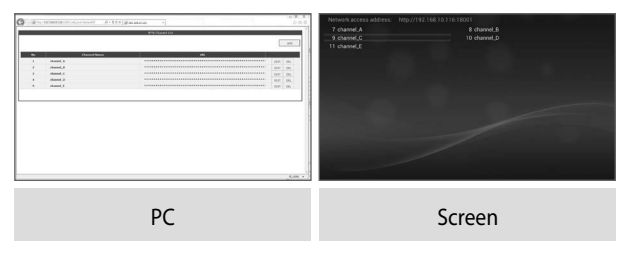

### $\odot$ Using xbmc (Advanced Application)

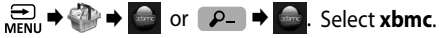

#### Disclaimer

XBMC software is provided for advanced users for experimental purposes. The software is offered without any warranties or right of claim for any damage caused to the product or any source or body external. The product manufacturer or its distributors will not be liable for any damages caused by the use of this software. Please refer to the official XBMC website for full instructions and support for the software.

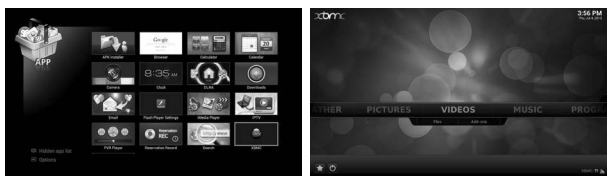

You can use various services like Video, Pictures, Weather and etc. through xbmc. If you download Skins from System menu, you can change the xbmc skins.

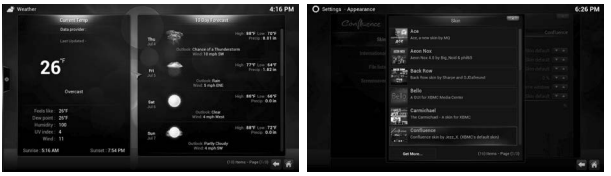

# O Using APK Installer (Advanced Application) → ↔ → ↔ or → ↔ . Select APK Installer.

You can installation to select APK installer file.

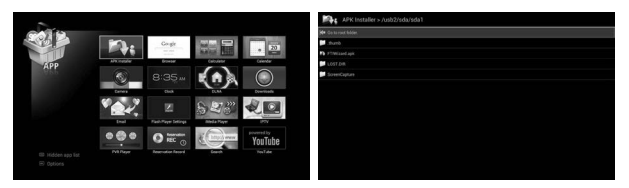

#### \* Note

APK files need to be saved on an external USB storage device.

# FAVORITE

### $\odot$ Remove from Favorites

 $\underset{\mathsf{MENU}}{\textcircled{\Rightarrow}}$   $\overset{\textcircled{\Rightarrow}}{\Rightarrow}$  or  $\textcircled{\blacksquare}$ . Select **Favorite** menu.

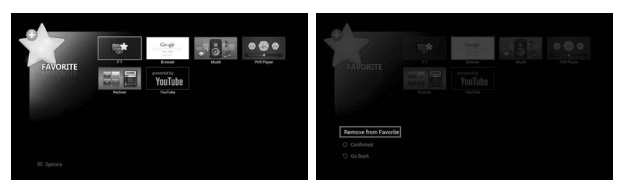

1. Press the (MENU) button to display the **Options** menu. 2. Press the (I) (**OK**) button to select **Remove from Favorite**.

## INTERNET

### $\odot$ Add to Favorites

🖶 🕈 🕘 or 📢 . Select INTERNET menu.

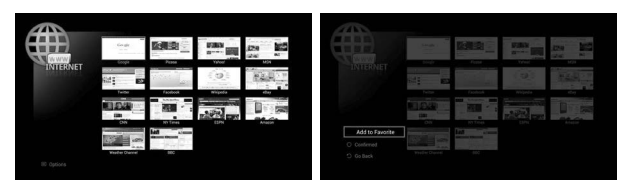

1. Press the 😁 (MENU) button to displays the Options menu. 2. Press the 🕢 (OK) button to select Add to Favorite.

# ○ Configuring the EPG ➡ ➡ ➡ ➡ or EPG . Select EPG menu.

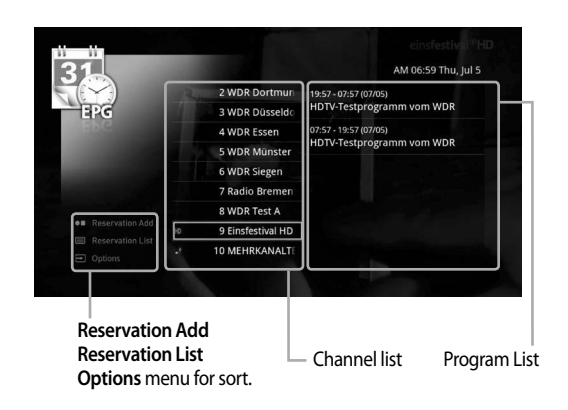

- 1. Use the  $\blacktriangle/\blacksquare$  buttons to select a channel.
- 2. Press the ► button to move to the program list.
- 3. Use the </ ▶ buttons to specify a date.

### $\odot$ Viewing program information

Press the 🛞 (**OK**) button to display program information.

### $\odot$ Using the sort menu

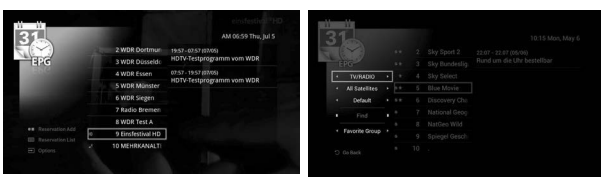

- 1. To sort channels, press the ⊕ (MENU) button.
- 2. Displays Options screen.
  - TV, Radio, or TV+Radio sort

Use the **◄**/**▶** buttons to select **TV**, **Radio** or **TV+Radio** channel lists.

• Satellite name sort

Use the  $\triangleleft$ / $\blacktriangleright$  buttons to select a satellite name.

• Group sort

Use the **◄**/**▶** buttons to select a group. Possible options are Default, A-Z, Z-A, HD, SD, Scrambled or FTA.

### $\odot$ Using the sort menu

• Find sort

To Find channels, enter the first letters of the channel name.

#### \* Note

To Find sort, select the Default of Group sort.

Sorted channels on Find sort will not be saved.

If you cannot find any channels using **Find sort**, there are no saved channels beginning with the specified letters.

• Favorite group sort

Use the  $\triangleleft$ / $\blacktriangleright$  buttons to select the favorite group name.

\* Note

The Favorite group can be set in the Channel editor.

### $\odot$ Add Reservation Recording

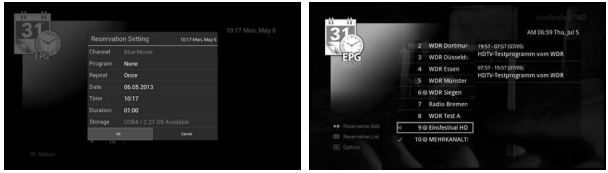

- 1. Use the  $\blacktriangle/\checkmark/\checkmark/$  buttons to select a program.
- Press the ●■ button to display the Reservation Setting menu. Repeat, Date, Time and Duration settings are available in this menu. The () icon will be displayed.

### $\odot$ Reservation List

#### Displays the PVR storage and available space.

| R Reser  | invation REC | list             |        | Available s  | pace: 20.89GB |    | Reservation RE  | C list  |                    |                    |         | Available s | pace: 20.89GB |
|----------|--------------|------------------|--------|--------------|---------------|----|-----------------|---------|--------------------|--------------------|---------|-------------|---------------|
| WDR SI   | Slegen       | HDTV-Testprogram |        |              | Once          | 1  |                 |         |                    |                    |         |             |               |
| WDR SI   |              |                  |        |              | Once          | 1  |                 |         |                    |                    |         |             |               |
| WDR SI   |              |                  |        |              | Once          | .1 |                 |         | Channel<br>Program | Blae Movie<br>None |         |             |               |
| WDR SI   |              |                  |        |              | Once          |    |                 |         |                    |                    |         |             |               |
| 1        |              |                  |        |              |               | 1  |                 |         |                    |                    |         |             |               |
|          |              |                  |        |              |               |    |                 |         |                    |                    |         |             |               |
|          |              |                  |        |              |               |    |                 |         |                    |                    |         |             |               |
| 1        |              |                  |        |              |               | 1  |                 |         |                    |                    |         |             |               |
| Ì.       |              |                  |        |              |               | 1  |                 |         |                    | ×                  |         |             |               |
| O Select | t 💮 Select   | Al               | Move t | o EPG 🛛 Dele | rte 🔮 Edit    | c  | ) Select 🛞 Sele | ect All |                    |                    | Move to | EPG 🔮 Dele  | te 🛛 Edit     |

#### • Edit

Use the ▲/▼ buttons to select an item in the reservation list. Press the *P*- (GREEN) button to display the Reservation Settings menu. Repeat, Date, Time and Duration settings are available in this menu.

#### • Delete

Use the  $\mathbb{A}/\mathbb{V}/\mathbb{O}/\mathbb{O}$  (**OK**) buttons to select, multi-select or select all.

The blue indicator light should turn on.

Press the P+ (RED) button to delete the selected item.

# ⊙ Using the SETUP

➡ ➡ @ ➡ ₩ . Select System.

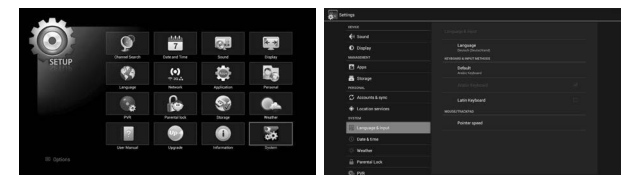

#### WIRELESS & NETWORKS

- Wireless : On/Off.
- Ethernet : DHCP/Static IP.
- Bluetooth : On/Off.
- More : VPN (Virtual Private Network)
  - : Wireless hotspot
  - : Mobile networks(3G) USB type

#### **NETWORKS & SERVICE**

• SAMBA Service : Network service to connected storage.

#### DEVICE

- Sound : Volume
  - : Output Port (HDMI and SPDIF or SPDIF Only)
  - : Output Mode (LPCM or Passthrough)
- Display : Font size
  - : Resolution
  - : Picture
  - : Screen size

# SETUP

### $\odot$ Using the SETUP

#### MANAGEMENT

- Apps : Application management.
- **Storage** : Storage information.

### PERSONAL

- Accounts & sync
- Location services

### SYSTEM

- Language & input : Language.
  - : Keyboard & input methods.
  - : Mouse/Track pad Pointer speed.
- Date & time : Select time zone.
  - : Use 24-hour format.
  - : Select date format.
- Weather : Show weather forecast on Status information menu.
  - : Location.
  - : Temperature unit (Celsius or Fahrenheit).
- Parental : Lock settings.
- Lock : Lock channel editor.
  - : Lock channel.
  - : Hide locked channel.
- : Change PIN code.

You can change PIN code (Default PIN code is 0000). If you lost your PIN code you are not able to access to any functions with PIN Code. (DO NOT FORGET IT!) **\* Note :** Master PIN code : 7962

### $\odot$ Using the SETUP

- **PVR** : Storage path.
  - : Time-shift.
- Channel Location : Select location for channel.
- More : Pairing for RF remote controller.
  - : Factory reset.

This procedure will erase all of your personal data including information about your Google Account, any other accounts, your system and application settings, and any downloaded applications.

This data cannot be recovered.

### INFORMATION

- User manual
- System upgrade Firmware upgrade
  - : Firmware upgrade from network.
  - : Firmware upgrade from USB.
  - : Notify when new firmware is available.

### • System upgrade - Channel upgrade

- : Upgrade channel data from network.
- : Upgrade channel data from USB.
- : Extract channel data.
- **\* Warning :** Do not turn off the device during software update.

### • System information

# SETUP

# • Managing applications

 $\underset{\text{MENU}}{\Longrightarrow}$   $\Rightarrow$   $\bigotimes$   $\Rightarrow$   $\bigotimes$   $\Rightarrow$   $\bigotimes$ . Select Application.

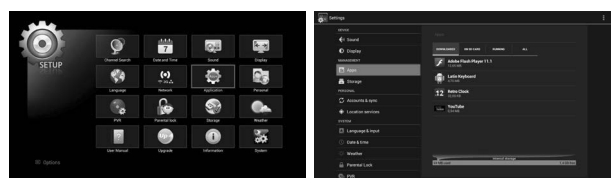

- Use the ▲/▼/◀/▶ buttons to select Management. Next, press the (•) (OK) button to select Apps.
- 2. Applications downloaded from the TV Application Market are displayed in the '**Downloaded**' section.
- 3 To view all applications, select the "All" section. The default applications cannot be uninstalled.
- 4. To view all running applications, select the "Running" section. Running applications can be stopped by selecting the respective option in the application detailed information.
- 5. To display detailed application information, select the application. You can force quit, uninstall, delete data, remove settings and clear the cache of the application from here.

#### \* Warning

Downloaded Applications from the web may come from unknown sources. To protect your device and personal data please download applications from trusted source, such as TV Application Market.

# Troubleshooting

When your product does not work, please try the following solutions. If your problem is not solved by the following solutions, please call our Service Centre.

| Problems                | Solutions                                                                                                    |
|-------------------------|----------------------------------------------------------------------------------------------------|
| Power is not turned on. | Check the power adaptor.                                                                                                    |
| The device is hot.      | You may feel the device is warm when you use the product or connect the power adapter for a long time. However, the product has no other problems.  |
| Poor picture quality    | Check the signal level.<br>If it is low, please try to adjust the alignment of your satellite dish.                                                 |
| No sound                | <ul> <li>Check the volume level of TV and STB.</li> <li>Check whether the TV or STB are muted.</li> <li>Check the HDMI and AV OUT cable.</li> </ul> |
| No screen displayed     | <ul> <li>Turn OFF and turn ON the main power.</li> <li>Check all connectors.</li> <li>Check other channels.</li> </ul>                              |
| RCU is not working.     | <ul> <li>Check the batteries of the remote control.</li> <li>Point remote control directly towards the receiver.</li> </ul>                         |

# Specifications

#### Tuner

Input Connector Input Frequency Input Impedance Signal Level LNB Power LNB Control LNB Tone Switch Demodulation Input Symbol Rate F-type, IEC-169-24, Female 950MHz to 2150MHz 75Ω -25 to -65 dBm 13V/18V (Max 400mA with short circuit protection) DiSEqC 1.0 , 1.1 & 1.2, USALS 22KHz (600mV) QPSK, 8PSK DVB-S: 2-45 Ms/s DVB-S2: 10-30 Ms/s (OPSK), 10-31 Ms/s (8PSK)

#### A/V Decoder

**Transport Stream** 

Aspect Ratio Audio Decoding Audio Mode Sampling Video Resolution

#### Input / Output

Video/Audio (Stereo) HDMI RS-232 USB e-SATA S/PDIF (OPTICAL) SD/MMC Ethernet Wireless

MPEG-2 ISO/IEC 13818 MPEG2 MP@ML MPEG2 MP@HL MPEG-4 HP@L 4.1

16:9 MPEG Layer I & II & III Single channel/Dual channel/Joint Stereo/Stereo 32, 44.1 and 48kHz PAL/NTSC up to 1080P

Composite Video and Audio L/R (option)

Fully compliant with HDMI 1.3a

D SUB (9Pin)

Up to 3 Gbps

**Digital Audio output** 

802.11 b/g/n (2.4Ghz)

1 x SD memory card slot

10/100BASE-T: RJ-45 Ethernet

4 x USB 2.0

#### Hardware

Main Chipset RAM Flash Memory

#### Software

**Operating System** Internet Browser Media Player Protocols Graphics

Upgrade

Container Video Codec Audio Codec MP4, AVI, MKV, 3GP, MPEG TS, MOV, MP3, OGG H.264(MPEG4-AVC, VC-1), MPEG2, DivX3/4/5 MP3, AAC, MPEG Audio

ARM Cortex-A9 1GHz (2500 DMIPS)

WebKit-based Android browser

Static, DHCP, HTTP(VOD), HLS(Live, VOD)

2D/3D graphics with hardware acceleration or

1GB (DDR3)

Android 4.0 ICS

NAND 4GB, SPI 8MB

Photo, Music, Video

#### Power Supply

Input Voltage Adaptor Type Power Consumption 12V DC. 2A Wall mount Type (100 ~ 240Vac, 50/60Hz) 19W

#### **Physical Specification**

Size (W) 200 mm x (D) 130 mm x (H) 40 mm Weiaht 458a  $0^{\circ}C$  to + 45°C **Operating Temperature** 

alpha blending Firmware upgrade by network and USB

### Media Support

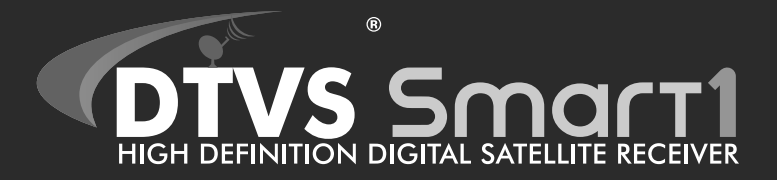

C350-0003